## РЕГИСТРАЦИЯ НА ПОРТАЛЕ ЯКЛАСС

- 1. Зайти на портал ЯКласс, набрав в поисковой строке любого браузера ЯКласс.
- 2. Слева нажать кнопку Регистрация.
- 3. Выбрать пол ребенка: мужской или женский.
- 4. Выбрать его роль: Школьник.
- 5. Ввести электронную почту.
- 6. Придумать и ввести пароль.
- 7. Ввести Имя ребенка.
- 8. Ввести Фамилию ребенка.

9. В поле Поиск школы ввести ГБОУ СОШ №516, ниже появится наша школа в синей полоске, нужно нажать на нее.

- 10. Выбрать класс, нажав на треугольничек рядом с полем для класса.
- 11. В соседнем поле ввести букву класса: например А или Б.
- 12. Поставить галочку в окне Я не робот.
- 13. Нажать кнопку Зарегистрироваться!